ログイン画面のパスワードをお忘れの方はこちらを押すと、パスワードの再設定画面が表示されます。

| New REFEASEBERE29- powered by FastAPP ver 3.2.0.GA                                                                |
|----------------------------------------------------------------------------------------------------|
| 次世代自動車振興センター オンライン申請システム【検証環境】                                                                                    |
| ユーザID、パスワードを入力してください。                                                                                             |
| 2-fid                                                                                                    |
| パスワード パスワードをお忘れの方は ごちら                                                                                            |
| ロダイン                                                                                                    |
|                                                                                                    |
|                                                                                                    |
|                                                                                                    |
|                                                                                                    |
| アカウントをお持ちではない申請者                                                                                                  |
| アカウント登録                                                                                                    |
| など、学校代告者とよび工事版正全社が博精者アカウントを取得することはお認めしていません。<br>アカウントの政制については、ご立ち<br>※次世代目動車振興センターの風人情報保護方針についてはセンターHPに記載されております。 |

| -<br><u>Nev</u> -<br>般社団法人<br>次世代自動車振興センター POW | ered by FastAPP          | ver 3.2.0.GA       |                     |
|------------------------------------------------|--------------------------|--------------------|---------------------|
| パスワードの再設定                                      |                          |                    |                     |
| パスワードを忘れてしまったアカウ<br>ス宛こパスワード再設定のこ案内が           | ントのメールアドレスと<br>ニルを送信します。 | ログインIDを入力して、メール送信を | をクリックしてください。 メールアドレ |
|                                                | メールアドレス                  |                    |                     |
|                                                | メールアドレス確認用               |                    |                     |
|                                                | ログインID                   |                    |                     |
|                                                | ▶ 戻る                     | メール送信              |                     |

アカウントを作成した際に登録したメールアド レスを入力してください。 パスワードの再設定画面でアカウント作成時に登録したメールアドレスを入力し、メール送信ボタンを押します。 パスワード再設定のご案内メールが送信されます。

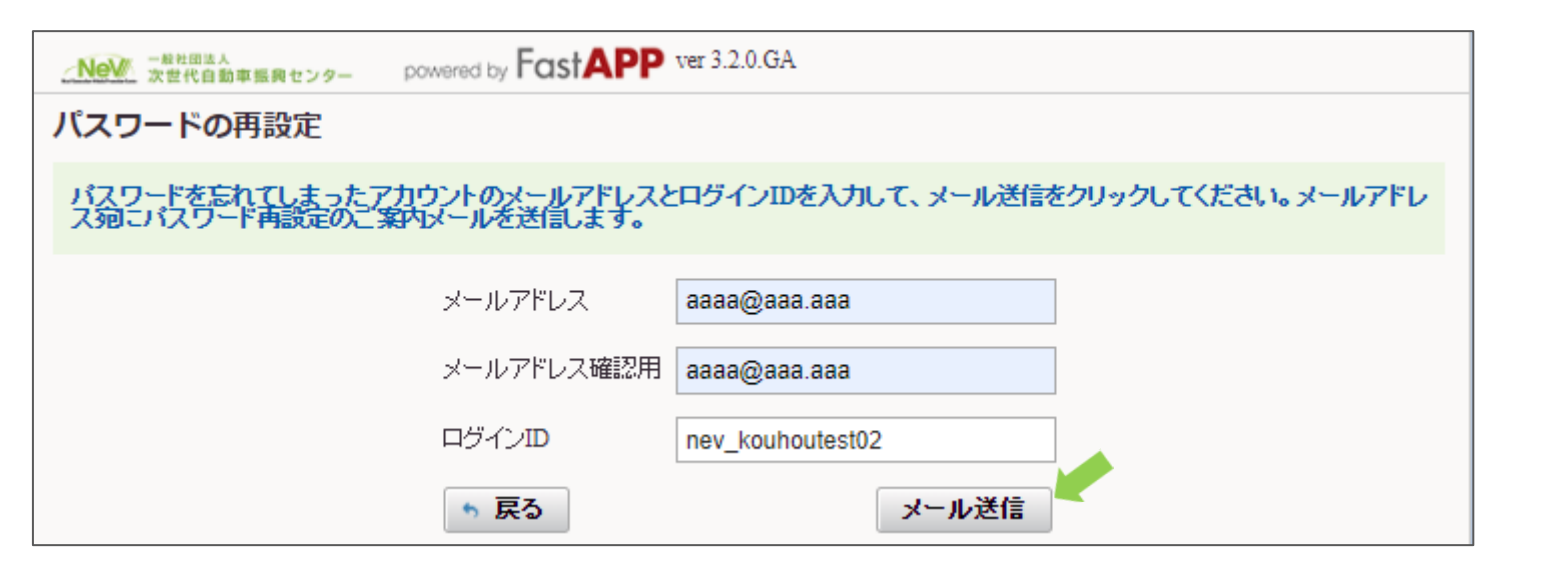

| - NeV 一般社団法人<br>次世代自動車振興センター       | powered by FastAPP ver 3.2.0.GA                                          |
|------------------------------------|--------------------------------------------------------------------------|
| ⇒戻る                                |                                                                          |
| 入力いただいたメールアドレス系<br>メールに記載されている案内に行 | 包に <mark>パスワード再設定のご案内メール</mark> を送信しました。<br>従って、 24時間以内 に再設定手続きを完了して下さい。 |

以下のメールが届きます。本文に記載されているURLを押すとパスワードの再設定画面アクセスし、 新しいパスワードがメールアドレス宛に送信がされます。

| 差出人 nev_auto@cev-pc.or.jp <b>会</b>                                     | <b>ち</b> 返信 | → 転送     | 🖻 アーカイブ   | 👌 迷惑マークを付ける | 前削除 | その他 🗸 |
|------------------------------------------------------------------------|-------------|----------|-----------|-------------|-----|-------|
| 件名【次世代自動車振興センターオンライン申請システム】パスワードの再設定依頼を受け付けま                           | もした。        |          |           |             |     | 9:37  |
| 宛先                                                                     |             |          |           |             |     |       |
| いつも次世代自動車振興センターオンライン申請システムをご利用いただき、あ                                   | りがとうごさ      | います。     |           |             |     |       |
| ユーザID:NEV_TEST5 様のパスワードの再設定依頼を受け付けました。                                 |             |          |           |             |     |       |
| _                                                                      |             |          |           |             |     |       |
| 下記のURLからパスワードの再設定手続きをしてください。                                           |             |          |           |             |     |       |
| http://h28dev.charge.cev-pc.or.jp/fastappR2_dev/wc11006l.do?xxx=wrk6il | udnpumtf    | jzpbiwkk | <u>cs</u> |             |     |       |
| ッ구~~~~~                                                                |             |          |           |             |     |       |
| ※このアドレスの有効期间は再設定110類文11時より24時间で9。                                      |             |          |           |             |     |       |
| ※24時間以内にアクセスしていただけなかった場合は、                                             |             |          |           |             |     |       |
| 再度以下のURLより再設定依頼を行って下さい。                                                |             |          |           |             |     |       |
| http://h28dev.charge.cev-pc.or.jp/fastappR2_dev/wc11004l.do            |             |          |           |             |     |       |
|                                                                        |             |          |           |             |     |       |
| なお、このメールに覚えがない場合、他の方がメールアドレスを間違えて                                      |             |          |           |             |     |       |
| 人力された可能性があります。                                                         |             |          |           |             |     |       |
| バスリードを変更されることはこさいません。                                                  |             |          |           |             |     |       |

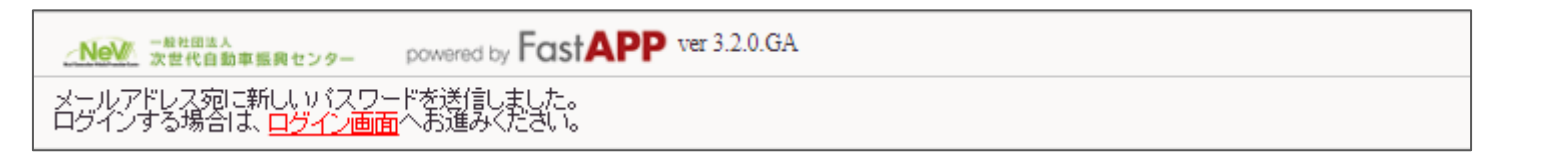

パスワード忘れの対応

以下のメールが届きます。メールに記載された新しいパスワードで、ログインできます。

| 差出人 nev_auto@cev-pc.or.jp ☆<br>件名 【次世代自動車振興センターオンライン申請システム】パスワードを再設定しました。<br>第44                                        | <b>う</b> 返信 | → 転送  | 戸 アーカイブ | 👌 迷惑マークを付ける | 前前除 | その他 <b>~</b><br>9:33 |
|----------------------------------------------------------------------------------------------------|-------------|-------|---------|-------------|-----|----------------------|
| <sup>死元</sup><br>いつも次世代自動車振興センターオンライン申請システムをご利用いただき、あ<br>お客様のパスワードを再設定いたしました。<br>新しいパスワードは                              | りがとうごさ      | ざいます。 |         |             |     |                      |
| ZrO7ldwk                                                                                                    |             |       |         |             |     |                      |
| रुन्,                                                                                                    |             |       |         |             |     |                      |
| ログインする際は、以下のURLにアクセスして下さい。<br>http://h28dev.charge.cev-pc.or.jp/fastappR2_dev/WC11001L.do<br>※ログイン後、パスワードの変更を必ず行ってください。 |             |       |         |             |     |                      |
|                                                                                                    |             |       |         |             |     |                      |

※注意

ログイン後、パスワードの変更を必ず行ってく ださい。

パスワード変更については、操作ガイドの 【アカウント情報の変更】を参照してください。

| Nov Research powered by FastAPP ver 3.2.0.GA                                                                              |
|----------------------------------------------------------------------------------------------------|
| 次世代自動車振興センター オンライン申請システム【検証環境】                                                                                            |
| ューザID、パスワードを入力してください。                                                                                                    |
| ユーザID<br>パスワード<br>パスワード<br>パスワード<br>プラム<br>プラム<br>プラム<br>プラム<br>プラム<br>プラム<br>プラム<br>プラム                                  |
| アカウントをお持ちてはない申請者                                                                                                    |
| アカウント登録                                                                                                    |
| なお、手紙で行着されび工事施工会社が中端着アカウントを欺偽することはお認めしていません。<br>アカウントの取倒については、 <u>プラう</u><br>※次世代自動車振興センターの個人情報保護方針についてはセンターHPに記載されております。 |